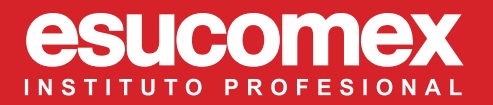

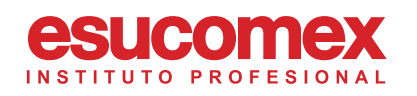

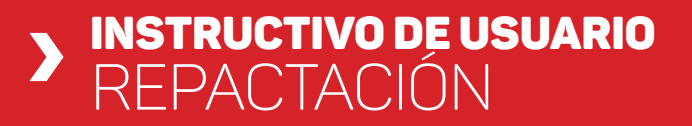

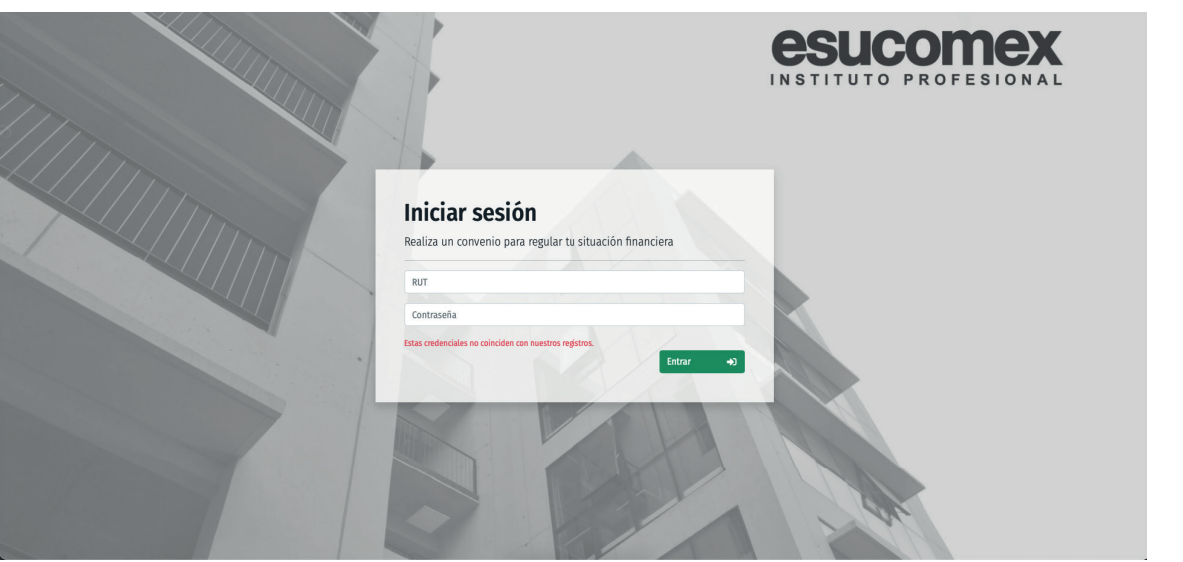

Para iniciar el proceso de Repactación, se debe ingresar al siguiente link con las credenciales del **Portal de Alumnos:** 

http://repactaciones.esucomex.cl/alumno/login

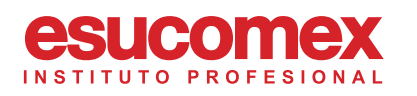

## REPACTACIÓN

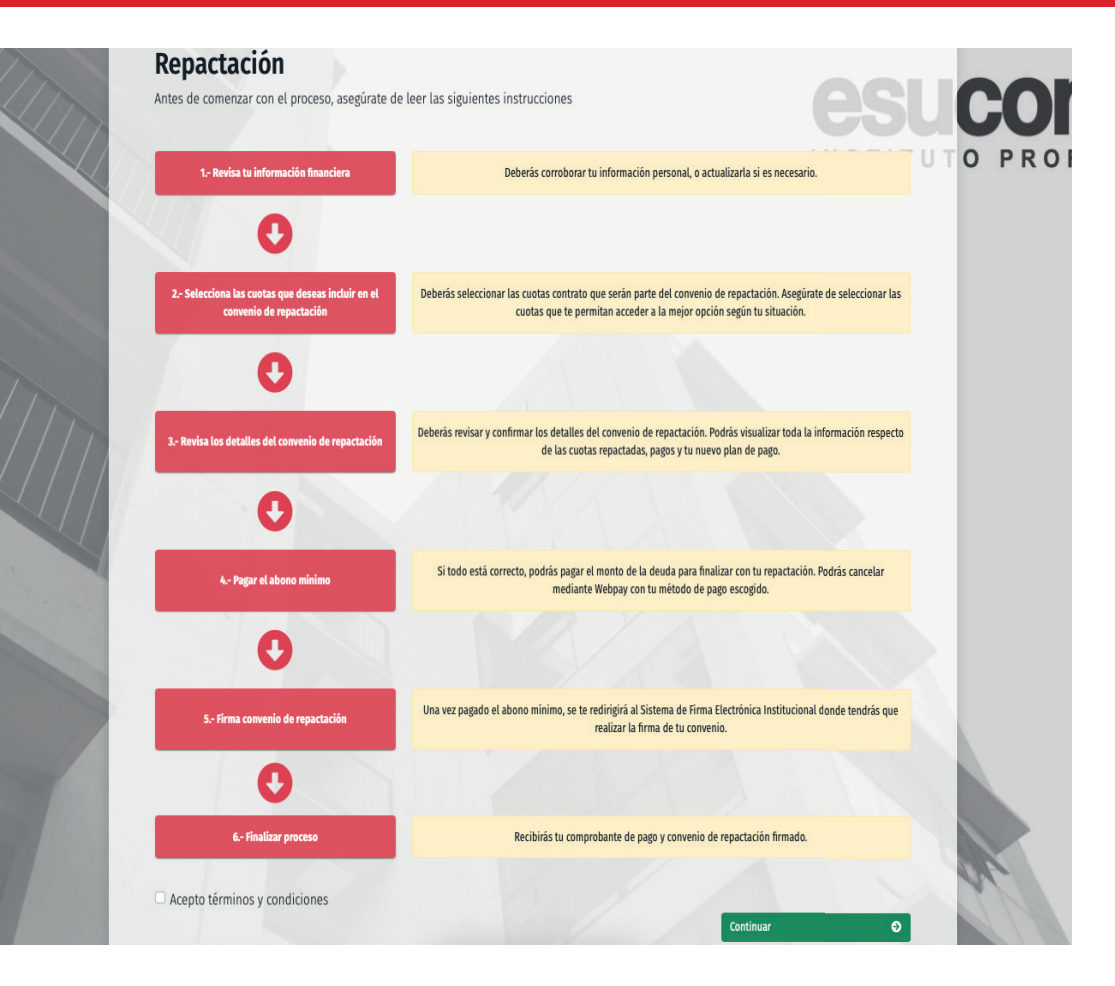

En el **paso 1**, el alumno podrá revisar información importante respecto a cada paso del proceso:

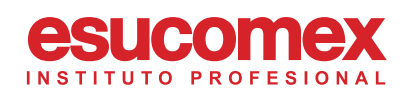

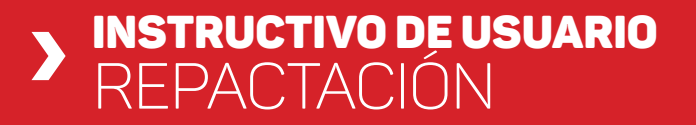

Para continuar al **paso 2**, el alumno deberá pinchar el check ubicado al final de la página, Indicando que acepta las Instrucciones presentadas:

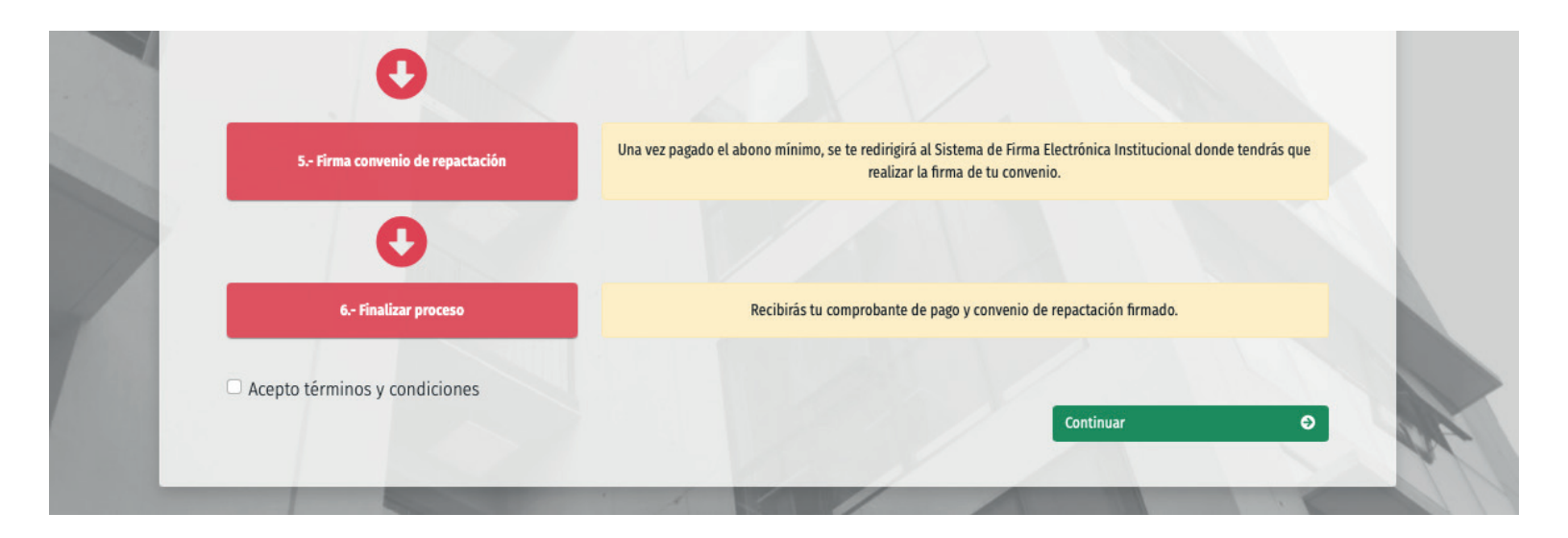

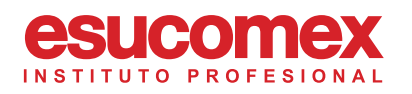

| ontinuación, del<br>ereses y gastos o<br>itas podrás paga                                                                                                    | atuamos las condiciones para g<br>de cobranza. Además, podrás ve<br>ar el saldo.                                                                                                    | enerar un convenio de repactación<br>er los tramos a los cuales pertenec                                                                                                    | e tu deuda según el monto de la repact                                                                                                    | ación y en cuantas                                                                                                    |
|----------------------------------------------------------------------------------------------------|----------------------------------------------------------------------------------------------------|----------------------------------------------------------------------------------------------------|----------------------------------------------------------------------------------------------------|----------------------------------------------------------------------------------------------------|
| Condiciones general                                                                                                    | les                                                                                                    |                                                                                                    |                                                                                                    | ^                                                                                                    |
| Tramos de<br>Dependiendo de<br>el número máxir                                                                                                    | <b>deudas</b><br>El monto seleccionado, serás designado<br>no de cuotas que podrás elegir. Lo pue                                                                                                    | o al tramo correspondiente según Política<br>des revisar en el siguiente cuadro:                                                                                                    | nstitucional vigente. Esto definiră el porcentaje r                                                                                                    | de abono minimo y                                                                                                    |
| Tramo                                                                                                    | Monto deuda                                                                                                    | Abono minimo                                                                                                    | Número de cuotas                                                                                                    |                                                                                                    |
| 1                                                                                                    | 1-400.000                                                                                                    | 50%                                                                                                    | 1-5                                                                                                    |                                                                                                    |
| 2                                                                                                    | 400.001-600.000                                                                                                    | 40%                                                                                                    | 1-7                                                                                                    |                                                                                                    |
| 3                                                                                                    | 600.001-900.000                                                                                                    | 30%                                                                                                    | 1-10                                                                                                    |                                                                                                    |
| 4                                                                                                    | Mayor a 900.000                                                                                                    | 25%                                                                                                    | 1-12                                                                                                    |                                                                                                    |
| El cálculo de inte<br>Gastos de o<br>Se generan auto<br>Recuerda que es<br>Convenio firmad                                                                                                    | erés se genera diariamente, es indeper<br>cobranza<br>mátricamente en las cuetas que tienen<br>ste proceso no genera intereses ni gasb<br>io será enviado a tu email institucional.                                                                                                    | idiente por cuota, y solo se calcula luego o<br>morosidad más de 30 días.<br>os adicionales a tu cuotas contrato, se inc                                                                                                    | el Sto día post vencimiento de tu cuota.<br>uyen solo intereses por monosidad.                                                                                                    |                                                                                                    |
|                                                                                                    |                                                                                                    |                                                                                                    |                                                                                                    |                                                                                                    |
| Glosario                                                                                                    |                                                                                                    |                                                                                                    |                                                                                                    | ~                                                                                                    |
| Acepto las cond                                                                                                    | iciones del convenio                                                                                                    |                                                                                                    | Continuar                                                                                                    | •                                                                                                    |
| Acepto las cond<br>Condicion<br>continuación, det<br>tereses y gastos o<br>iotas podrás paga                                                                                                    | iciones del convenio<br>Veter<br>talamos las condiciones para g<br>de cobranza. Además, podrás ve<br>re el saldo.                                                                                                    | O<br>enerar un convenio de repactació<br>r los tramos a los cuales pertener                                                                                                    | Continuar<br>1. Tendrás la información de câmo se ca<br>1. tu deuda según el monto de la repact                                                                                                    | e<br>Icular los pontos, los<br>ación y en cuartas                                                                                                    |
| Acepto las cond<br>Condicion<br>continuación, del<br>tereses y gastos o<br>otas podrás page<br>Condiciones general                                                                                                    | iciones del convenio<br>Voive<br>Mess del convenio<br>taliamo tas condiciones para g<br>de cobaraz, Además, podrás ve<br>r el saldo.                                                                                                    | O<br>enerar un convenio de repactación<br>re los tramos a los cuales pertenece                                                                                                    | Centinur<br>A. Tendrís la información de cómo se ce<br>e tu deuda según el monto de la repact                                                                                                    | e<br>Iculan Ios montos, los<br>ación y en ciantas                                                                                                    |
| Acepto las cond<br>Condición<br>continuación, del<br>tereses y gastos<br>totas podrás paga<br>Condiciones general<br>Glasario                                                                                                    | iciones del convenio<br>Voire<br>Mess del convenio<br>taliamo las condiciones para g<br>de cobranza. Además, podrás ve<br>r el saldo.                                                                                                    | O<br>generar un convenio de repactació<br>Ir los tramos a los cuales pertenec                                                                                                    | contruur<br>1. Tendrás la información de cómo se co<br>tu deuda segin el monto de la repart                                                                                                    | Construction for montron (or. U) T                                                                                                    |
| Acepto las cond<br>Condition<br>Conditions<br>Conditions<br>Co | Icones del convenio<br>Terretto del conservato<br>antenno te condiciones para ga<br>e condiciones para ga<br>e condiciones para ga<br>e condiciones para ga<br>e condiciones para ga<br>e condiciones para ga<br>e tori del condiciones para ga<br>e tori del condiciones para ga<br>e para del condiciones para ga<br>e para del condiciones para ga<br>e para del condiciones para ga<br>e para del condiciones para ga<br>e para del condiciones para ga<br>e para del condiciones para ga<br>e para del condiciones para ga<br>e para del condiciones para del condiciones<br>del condiciones para del condiciones<br>del condiciones para del condiciones<br>del condiciones para del condiciones<br>del condiciones para del condiciones<br>del condiciones para del condiciones<br>del condiciones del condiciones<br>del condiciones<br>del condiciones del condiciones<br>del condiciones del condi                                                                                                    | O<br>prenar un convenio de repactación<br>re los tranos a los cuales pertenece<br>as en decir, polóis solecciour repactar d<br>execcio sei por heba de venceniente, de                                                                                                    | Continuer                                                                                                    | e<br>Construction for montree, for<br>accidency on cloanized<br>as ognover nursues<br>selencisionar constru-<br>selencisionar constru-<br>selencisionar constru-   |
| Acepto las cond<br>Conditional<br>Conditional<br>C                           | Icones del convenio Unite  Terrer                                                                                                    | O<br>enerar un convenio de repactación<br>re los tramos a los cuales pertener<br>en es terás por bala eleccioner mayor de<br>exclusioneras por bala eleccioner mayor de<br>exclusioneras de trans e el cual te en<br>restando de obrana mácionados a to con                                                                                                    | Centruar<br>C. Tendrás la Información de clemo se co<br>te la deuda según el monto de la repact<br>te la deuda según el monto de la repact<br>tente de tra deuda, la signamente la cuetara en an<br>de la ena antiga a las por veces, no publición<br>uentres, carresponde al Abore de Capital Hillian<br>un unava. Tendo la bacción de natura una ha         | e<br>ecosetic<br>includin los montas, los.<br>unación yén ciuntes<br>as agenere manata<br>as a incluye<br>as a sindaye<br>as a sindaye<br>as a sindaye             |
| Acepto las cond<br>Condition<br>Conditionation<br>Conditionation<br>Conditioners<br>Conditioners                                                   | icones del convenio<br>Tataliano las condiciones para par<br>de cobrara. Admán, podrá ve<br>el cobrara. Admán, podrá ve<br>de cobrara. Admán, podrá ve<br>el cobrara. Admán, podrá ve<br>el cobrara. Editoria en espeti-<br>no de signi calas el el ento a negati<br>de ta bacera da calas. El de se de se<br>sectores ta concel calas el este<br>en especial el sistem depoder la<br>conce este para el sistem depoder la<br>conceleta en para el sistem depoder la<br>conceleta en para el sistem de                                                                                                    | O<br>mentrar un convenito de repartición<br>en los tramos a los cuales pertener<br>en los tramos a los cuales pertener<br>exclusiones por facha é vencementa, de<br>exclusionente de trans e el cual te en<br>parte de coloncar relacionados a tos cos<br>partes de coloncar relacionados a tos cos                                                                                                    | Centruar<br>L. Tendrás la información de clamo se oc<br>te la deuda segin el monto de la repart<br>te la deuda segin el monto de la repart<br>terá de 1º né deuda, loicemente la curator una<br>terá de 1º né deuda, loicemente la curator una deuda<br>sentence, corresponde al Alcone de Capatal Milein<br>can renosas. Tendría la egotie de natizar una de | e<br>ecoset<br>incuran los montas, los<br>incuran los montas, los<br>incuran<br>se gaseros<br>as a statase<br>as a statase<br>as a statase                         |
| Acepto las cond<br>Conditions<br>Conditions<br>Conditions<br>Conditions<br>Conditions<br>States<br>Monto a re<br>Banda i agenta<br>States<br>Monto a re<br>Babon mire<br>Istensis por<br>Monto cap<br>States of the<br>Monto a re<br>States of the<br>Monto a re<br>Monto a re<br>Monto a re<br>Mont                         | Looked and adversels<br>Total<br>Total<br>T | O<br>enarrar un convenio de repactación<br>en los tramos a los cuales pertenece<br>en los tramos a los cuales pertenece<br>exclusivamente del tramo en el cual te en<br>partes do colmenza miscionados a los cua                                                                                                    | Centrue  . Tendida la información de calmo se oc te la decida agén el monto de la repact  total de ta decida, ancenete la cuesta revoluci  total de ta decida, ancenete la cuesta revoluci ante actigua a la pervence, no padrede antenes, tendos la apoin de nation en ato                                                                                   | e<br>Besser<br>Aduant for montor, los. or or<br>acido ya rotator, los. or or<br>as a generar nuess<br>as a generar nuess<br>as seguerar nuess<br>as seguerar nuess |
| Acepto las cond<br>Continuación, de<br>tereses y gastos es<br>continuación, de<br>tereses y gastos es<br>continuación, de<br>tereses y gastos<br>continuación de<br>continuación de<br>continuación<br>Contente de<br>tereses por es<br>continuación<br>Contente de<br>tereses por es<br>Sente defenent<br>Contente de<br>tereses por es<br>contente de<br>tereses por es<br>contente d                                                                 | Internet del convento<br>Terret<br>Terret                                                                            | O<br>enerara un convenio de repactación<br>en los tramos a los cuales porteneros<br>en desis podela seleccionar repactor el<br>excitón nel por ficha de vencionarta, de<br>excitón nel por ficha de vencionarta, de<br>excitón nel por ficha de sencionarta, de<br>excitón senses:<br>entre el abora minimo par pages:<br>aneros el abora minimo par pages:                                                                                                    | Centrum                                                                                                    | a su superior el que                                                                                                    |
| Acepto las cond<br>Conditions<br>Conditions<br>C | Internet del convento<br>Terretto<br>Terretto<br>Ter                                                                                                    | O<br>energy and the second second secon | Continue<br>Control de la información de cómo ser co<br>te la deuda según el monto de la repact<br>toda de la deuda según el monto de la repact<br>de la neu artígua da por mores no políticio<br>anterios comosonos al Aloros de Capital Minim<br>an monso. Tomós la la política en alta<br>tertos de la información de la valía 1.                          | e<br>Costulation<br>acidin y en ciuntata<br>as egenerar naves<br>sencionar costas<br>an a induge                                                                   |
| Acepto las cond<br>Conditionation, del<br>terreser y gatos o<br>terreser y gatos o<br>terreser y gatos o<br>terreser y gatos o<br>terreser y gatos o<br>terreser y<br>terreser y             | Looked and adverse of the second of the second of the seco                                                                                                    | entre of the conversion of the respecticability     are in divide a subscriptional respective of the conversion of the conversion of         | Centrum                                                                                                    | a superior il que                                                                                                    |
| Acepto las cond<br>Conditionation<br>Conditionationation<br>Conditionation<br>Conditionationation<br>Conditionationation<br>Conditionationation<br>Conditionationationation<br>Conditionationation<br>Conditionationationation<br>Conditionationationation<br>Conditionationationationation<br>Conditionationationation<br>Conditionationationationation<br>Conditionationationationationationationation                                                                                                    | In the second second se                                                                                                    | O<br>energy un conversion de respactación<br>rel los tramos a los cuales parteneros<br>en los tramos a los cuales parteneros<br>ención una partena de venciónient, de<br>exclusionente de transe en el cual te em<br>parten de conforma méncionados a tos con<br>enteneros enses:<br>enten el abora mínimo par papa;<br>entener a dactor mínimo par papa;                                                                                                    | Centrum                                                                                                    | a signara i que                                                                                                    |

En el **paso 3**, se presentarán los Términos y Condiciones financieras de la Repactación, como también el Glosario. Ambos Informativos deberán ser aprobados por el alumno con el respectivo Check:

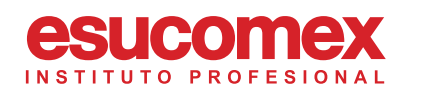

|       |                                                                                                    |                                                                             |                                                                                                    |                                                                                                    |                                                                                  |                                                                                                    | LNC                                                                                                    | TITUTO D                                                                     | BOEESI                                                                  |
|-------|----------------------------------------------------------------------------------------------------|-----------------------------------------------------------------------------|----------------------------------------------------------------------------------------------------|----------------------------------------------------------------------------------------------------|----------------------------------------------------------------------------------|----------------------------------------------------------------------------------------------------|----------------------------------------------------------------------------------------------------|------------------------------------------------------------------------------|-------------------------------------------------------------------------|
| del a | alumno                                                                                                    |                                                                             |                                                                                                    |                                                                                                    |                                                                                  |                                                                                                    | IN 5                                                                                                    | IIIUIO P                                                                     | KUFESI                                                                  |
|       |                                                                                                    | Número de matrícula                                                         |                                                                                                    | Can                                                                                                    | rera                                                                             |                                                                                                    | Código                                                                                                    | Año de matrícula                                                             |                                                                         |
| -     | -                                                                                                    | _                                                                           |                                                                                                    | ING                                                                                                    | ENIERÍA EN INFORMÁTICA                                                           |                                                                                                    | 01114407                                                                                                    | 2021                                                                         |                                                                         |
|       |                                                                                                    |                                                                             |                                                                                                    |                                                                                                    |                                                                                  |                                                                                                    |                                                                                                    |                                                                              |                                                                         |
| alle  | es de la deuda                                                                                                    |                                                                             |                                                                                                    |                                                                                                    |                                                                                  |                                                                                                    |                                                                                                    |                                                                              |                                                                         |
| tota  | il de la deuda                                                                                                    |                                                                             |                                                                                                    |                                                                                                    |                                                                                  |                                                                                                    |                                                                                                    |                                                                              |                                                                         |
| 50    |                                                                                                    |                                                                             |                                                                                                    |                                                                                                    |                                                                                  |                                                                                                    |                                                                                                    |                                                                              |                                                                         |
|       |                                                                                                    |                                                                             |                                                                                                    |                                                                                                    |                                                                                  |                                                                                                    |                                                                                                    |                                                                              |                                                                         |
|       |                                                                                                    |                                                                             |                                                                                                    |                                                                                                    |                                                                                  |                                                                                                    |                                                                                                    |                                                                              |                                                                         |
| alle  | e de las cuotas                                                                                                    | Trik                                                                        |                                                                                                    |                                                                                                    |                                                                                  |                                                                                                    |                                                                                                    |                                                                              |                                                                         |
| alle  | e de las cuotas                                                                                                    | 11/                                                                         |                                                                                                    |                                                                                                    |                                                                                  |                                                                                                    |                                                                                                    |                                                                              |                                                                         |
| alle  | e de las cuotas                                                                                                    |                                                                             |                                                                                                    |                                                                                                    |                                                                                  |                                                                                                    |                                                                                                    |                                                                              |                                                                         |
| alle  | e de las cuotas                                                                                                    | a la(s) cuota(s) que de                                                     | eseas repactar. Ase                                                                                                    | gurate de seleccionar la                                                                                     | cantidad que te permita obtene                                                   | er las mejores condiciones                                                                           | s para el convenio.                                                                                                    |                                                                              |                                                                         |
| alle  | e de las cuotas                                                                                                    | a la(s) cuota(s) que de                                                     | eseas repactar. Ase                                                                                                    | gurate de seleccionar la<br>VENCIMIENTO                                                                      | cantidad que te permita obtene                                                   | er las mejores condiciones<br>INTERESES                                                              | s para el convenio.<br>GASTOS COBRANIZA                                                                                                    | PAGO                                                                         | ESTADO                                                                  |
|       | e de las cuotas                                                                                                    | a la(s) cuota(s) que de<br>cuota<br>1                                       | rseas repactar. Ase<br>MONTO<br>\$147.250                                                                                                    | gurate de seleccionar la<br>VENCIMIENTO<br>2021-03-25                                                        | cantidad que te permita obtene<br>DIAS VERCIDOS<br>82                            | er las mejores condicione:<br>INTERESES<br>\$5.634                                                   | s para el convenio.<br>GASTOS COBRANZA<br>S7.362                                                                                                    | PAGO<br>VENCIDA                                                              | ESTADO<br>NO PAGADA                                                     |
|       | e de las cuotas<br>Selecciona<br>TIPO<br>CUOTA CONTRATO<br>CUOTA CONTRATO                                                                                                    | a la(s) cuota(s) que de<br>cuota<br>1<br>2                                  | eseas repactar. Ase<br>MONTO<br>\$147.250                                                                                                    | gurate de seleccionar la<br>VENCIMIENTO<br>2021-03-25<br>2021-04-25                                          | cantidad que te permita obtene<br>DIAS VENCIDOS<br>82<br>51                      | er las mejores condiciones<br>INTERESES<br>\$5.634<br>\$3.504                                        | s para el convenio.<br>eastros cobranza<br>\$7362<br>\$7362                                                                                                    | PAGO<br>VENCIDA<br>VENCIDA                                                   | ESTADO<br>NO PAGADA<br>NO PAGADA                                        |
|       | e de las cuotas<br>Selecciona<br>TIPO<br>CUOTA CONTRATO<br>CUOTA CONTRATO<br>CUOTA CONTRATO                                                                                                    | s la(s) cuota(s) que de<br>cuota<br>1<br>2<br>3                             | RSEAS REPACTAR ASE<br>MONTO<br>\$147,250<br>\$147,250<br>\$147,250                                                                                                    | gurate de seleccionar la<br>VENCIMIENTO<br>2021-03-25<br>2021-04-25<br>2021-04-25<br>2021-05-25              | cantidad que te permita obtene<br>puas vencioos<br>a2<br>51<br>21                | er las mejores condiciones<br>INTERESES<br>\$5.634<br>\$3.504<br>\$1.443                             | s para el convenio.<br>datos consensoa<br>stros consensoa<br>stros consensoa<br>st | PAGO<br>VENCIDA<br>VENCIDA<br>VENCIDA                                        | ESTADO<br>NO PAGADA<br>NO PAGADA<br>NO PAGADA                           |
|       | e de las cuotas                • Selecciona                • Cuota contrato                cuota contrato                cuota contrato                cuota contrato                cuota contrato                cuota contrato                cuota contrato | 5<br>a Ia(s) cuota(s) que de<br>cuota<br>1<br>2<br>3<br>4                   | Home         Monto           \$147.250         \$147.250           \$147.250         \$147.250           \$147.250         \$147.250                                    | gurate de seleccionar la<br>VENCIMIENTO<br>2021-03-25<br>2021-03-25<br>2021-05-25<br>2021-06-25              | cantidad que te permita obteno<br>plas vincidos<br>si<br>z1<br>0                 | er las mejores condiciones<br>WITERESES<br>SS.634<br>S3.504<br>S3.443<br>S0                          | s para el convenio.                                                                                                    | PAGO<br>VENCIDA<br>VENCIDA<br>VENCIDA<br>POR VENCER                          | ESTADO<br>NO PAGADA<br>NO PAGADA<br>NO PAGADA<br>NO PAGADA              |
|       | e de las cuotas     Selecciona     Selecciona  TIPO  UCUTA CONTRATO  CUOTA CONTRATO  CUOTA CONTRATO  CUOTA CONTRATO                                                                                                    | cuota(s) que de           1           2           3           4           5 | HSeas repactar. Ase<br>MONTO<br>\$147,250<br>\$147,250<br>\$147,250<br>\$147,250<br>\$147,250                                                                           | Urate de seleccionar la<br>VEICHIENTO<br>2021-03-25<br>2021-03-25<br>2021-03-25<br>2021-03-25<br>2021-03-25  | cantidad que te permita obteno<br>DIAS VERCIDOS<br>22<br>51<br>23<br>0<br>0<br>0 | er las mejores condiciones<br><b>INTERESES</b><br>\$5.634<br>\$3.904<br>\$1.443<br>\$0<br>\$0<br>\$0 | s para el convenio.           CASTOS COBRAIZA           \$7.362           \$7.362           \$0           \$0           \$0           \$0           \$0                                                                                                    | PAGO<br>VENCIDA<br>VENCIDA<br>VENCIDA<br>POR VENCER<br>POR VENCER            | ESTADO<br>NO PAGADA<br>NO PAGADA<br>NO PAGADA<br>NO PAGADA<br>NO PAGADA |
|       | e de las cuotas     Selecciona     Selecciona     Cuota contrato     cuota contrato     cuota contrato     cuota contrato     cuota contrato     cuota contrato     cuota contrato     selecciona                                                               | <b>cuota</b> (s) que de<br>1<br>2<br>3<br>4<br>5                            | Iseas repactar, Ase<br>MONTO<br>\$147,250<br>\$147,250<br>\$147,250<br>\$147,250<br>\$147,250                                                                           | Urate de seleccionar la<br>VENCIMIENTO<br>2021-03-25<br>2021-04-25<br>2021-04-25<br>2021-04-25<br>2021-04-25 | cantidad que te permita obtene<br>82<br>51<br>21<br>0<br>0                       | er las mejores condiciones<br>S5694<br>\$3.504<br>\$1.443<br>\$0<br>\$0<br>\$0                       | s para el convenio.<br>dastros coBRAKZA<br>\$7362<br>\$7362<br>\$0<br>\$0<br>\$0<br>\$0<br>\$0<br>\$0<br>\$0                                                                                                    | PAGO<br>VENCIDA<br>VENCIDA<br>VENCIDA<br>POR VENCER<br>POR VENCER            | ESTADO<br>NO PAGADA<br>NO PAGADA<br>NO PAGADA<br>NO PAGADA              |
|       | e de las cuotas     selecciona     selecciona      tro      cuota contrato      cuota contrato      cuota contrato      cuota contrato      cuota contrato      anapactar                                                                                       | 2<br>2<br>2<br>3<br>4<br>5                                                  | Seas         repactar. Ase           MONTO         5147.250           5147.250         5147.250           5147.250         5147.250           5147.250         5147.250 | UNCINENTO<br>2021-03-25<br>2021-03-25<br>2021-04-25<br>2021-04-25<br>2021-04-25<br>2021-07-25                | cantidad que te permita obtene<br>bias vencidos<br>82<br>51<br>21<br>0<br>0<br>0 | er las mejores condiciones<br>INTERESES<br>\$5.634<br>\$3.504<br>\$1.443<br>\$0<br>\$0<br>\$0<br>\$0 | s para el convenio.<br>GASTOS COBRANZA<br>\$7362<br>\$3582<br>\$0<br>\$0<br>\$0<br>\$0                                                                                                    | PAGO<br>VENCIDA<br>VENCIDA<br>VENCIDA<br>VENCIDA<br>POR VENCER<br>POR VENCER | ESTADO<br>NO PAGADA<br>NO PAGADA<br>NO PAGADA<br>NO PAGADA<br>NO PAGADA |

En el **paso 4**, se presentarán los datos generales del alumno, y los detalles de su deuda.

En la tabla, se mostrarán en rojo las cuotas vencidas que se deben repactar:

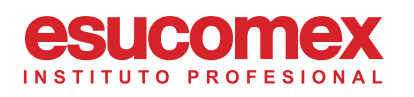

# REPACTACIÓN

| 1      | TIPO                                                                                                    | CUOTA                                                        | MONTO                                                                                       | VENCIMIENTO                                                                                                    | DIAS VENCIDOS                                                         | INTERESES                                                                      | GASTOS COBRANZA                                                                        | PAGO                                                          | ESTADO                                                                  |
|--------|----------------------------------------------------------------------------------------------------|--------------------------------------------------------------|---------------------------------------------------------------------------------------------|----------------------------------------------------------------------------------------------------|-----------------------------------------------------------------------|--------------------------------------------------------------------------------|----------------------------------------------------------------------------------------|---------------------------------------------------------------|-------------------------------------------------------------------------|
|        | CUOTA CONTRATO                                                                                                    | 1                                                            | \$147.250                                                                                   | 2021-03-25                                                                                                    | 82                                                                    | \$5.634                                                                        | \$7.362                                                                                | VENCIDA                                                       | NO PAGADA                                                               |
| 2      | CUOTA CONTRATO                                                                                                    | 2                                                            | \$147.250                                                                                   | 2021-04-25                                                                                                    | 51                                                                    | \$3.504                                                                        | \$7.362                                                                                | VENCIDA                                                       | NO PAGADA                                                               |
| 3      | CUOTA CONTRATO                                                                                                    | 3                                                            | \$147.250                                                                                   | 2021-05-25                                                                                                    | 21                                                                    | \$1.443                                                                        | \$0                                                                                    | VENCIDA                                                       | NO PAGADA                                                               |
|        | CUOTA CONTRATO                                                                                                    | 4                                                            | \$147.250                                                                                   | 2021-06-25                                                                                                    | 0                                                                     | \$0                                                                            | \$0                                                                                    | POR VENCER                                                    | NO PAGADA                                                               |
|        | CUOTA CONTRATO                                                                                                    | 5                                                            | \$147.250                                                                                   | 2021-07-25                                                                                                    | 0                                                                     | \$0                                                                            | \$0                                                                                    | POR VENCER                                                    | NO PAGADA                                                               |
| o tota | al a repactar                                                                                                    |                                                              |                                                                                             |                                                                                                    |                                                                       |                                                                                |                                                                                        |                                                               |                                                                         |
| all    | e de las cuotas                                                                                                    |                                                              | Volver                                                                                      |                                                                                                    |                                                                       |                                                                                |                                                                                        | Continuar                                                     |                                                                         |
| all    | e de las cuotas                                                                                                    | la(s) cuota(s) que de                                        | volver<br>eseas repactar. Ase                                                               | gurate de seleccionar la c                                                                                     | antidad que te permita obtene                                         | er las mejores condicione                                                      | rs para et convenio.                                                                   | Continuar                                                     |                                                                         |
| all    | e de las cuotas                                                                                                    | la(s) cuota(s) que de<br>cuota                               | volver<br>eseas repactar. Ase<br>MONTO                                                      | gurate de seleccionar la c                                                                                     | antidad que te permita obtenc<br>DAS VENCIDOS                         | er las mejores condicione<br>INTERSES                                          | is para el convenio.<br>Castos cobranza                                                | Continuar<br>PAGO                                             | ESTADO                                                                  |
| all    | e de las cuotas                                                                                                    | la(s) cuota(s) que de<br>Cuota<br>1                          | volver<br>eseas repactar. Ase<br>Montro<br>5147,250                                         | gurate de seleccionar la c<br>VENCIMIENTO<br>2021-03-25                                                        | antidad que te permita obtene<br>pus vencioos<br>g2                   | er las mejores condicione<br>INTERESES<br>55.634                               | s para el convenio.<br>estros cosexeza<br>5/362                                        | Continuer<br>PAGO<br>VENCIDA                                  | ESTADO<br>NO PAGADA                                                     |
| all    | e de las cuotas                                                                                                    | la(s) cuota(s) que de<br>cuora<br>1<br>2                     | Volver<br>Iseas repactar. Ase<br>MONTO<br>SW7.250<br>SW7.250                                | gurate de seleccionar la c<br>VENCIMIENTO<br>2021-03-25<br>2021-04-25                                          | antidad que te permita obtene<br>DLAS VENCIDOS<br>82<br>31            | er las mejores condicione<br>INTERSES<br>SS.634<br>S3.904                      | s para el convenio.<br>destros cosaveza<br>5/362<br>5/362                              | Continuar<br>PAGO<br>VENCIDA<br>VENCIDA                       | ESTADO<br>NO PIGADA<br>NO PIGADA                                        |
| all    | e de las cuotas<br>в Selecciona I<br>тио<br>сиота сонтялю<br>сиота сонтялю<br>сиота сонтялю                                                                                                    | Ia(s) cuota(s) que de<br>cuora<br>1<br>2<br>3                | Volver<br>RSGRAS repactar. Ase<br>MONTO<br>\$147,250<br>\$147,250<br>\$147,250              | gurate de seleccionar la co<br>VECIMIENTO<br>2029-03-25<br>2029-04-25<br>2029-04-25                            | antidad que te permita obtene<br>ens vencios<br>es<br>31<br>21        | er las mejores condicione<br>intræses<br>55.04<br>53.94<br>51.43               | s para el convenio.<br>Si Saro comencio.<br>Si Sac<br>Si Sac<br>So Sac                 | Coldinuar<br>PAGO<br>VENCIDA<br>VENCIDA<br>VENCIDA            | E57ADO<br>NO PAGADA<br>NO PAGADA<br>NO PAGADA                           |
| all    | e de las cuotas                • Selecciona I                 • Cuota contrato                 • Cuota contrato                 • Cuota contrato                 • Cuota contrato                 • Cuota contrato | ta(s) cuota(s) que do<br>cuota<br>1<br>2<br>3<br>4           | Volver<br>RSGess repactar. Ase<br>MONTO<br>\$147,250<br>\$147,250<br>\$147,250<br>\$147,250 | gurate de seleccionar la c<br>VECUMENTO<br>2021-03-25<br>2020-04-25<br>2020-04-25<br>2020-06-25                | antidad que te permita obtene<br>else vencioos<br>e2<br>51<br>51<br>0 | er las mejores condicione<br>intrasses<br>55.814<br>53.904<br>51.443<br>50     | ss para el convenio.<br>scroto comanza<br>57.302<br>57.302<br>59<br>50<br>50<br>50     | Continuar<br>Meco<br>VEXICIA<br>VEXICIA<br>VEXICIA<br>VEXICIA | ESTADO<br>NO PAGADA<br>NO PAGADA<br>NO PAGADA<br>NO PAGADA              |
| all    | e de las cuotas <ul></ul>                                                                                                    | ta(s) cuota(s) que do<br>cuota<br>1<br>2<br>3<br>4<br>4<br>5 | Volver<br>Reseas repactar. Asee<br>MONTO<br>547250<br>547250<br>547250<br>547250            | gurate de seleccionar la c<br>Viscuestro<br>2007-69-25<br>2007-69-25<br>2007-69-25<br>2007-69-25<br>2007-69-25 | antidad que te permita obtene<br>82<br>31<br>21<br>0<br>0             | er las mejores condicione<br>mtrasses<br>55.64<br>53.964<br>53.443<br>50<br>50 | ss para el convenio.<br>stros cosaveza<br>57.92<br>57.92<br>50<br>50<br>50<br>50<br>50 | Continuar                                                     | ESTADO<br>NO REGADA<br>NO REGADA<br>NO REGADA<br>NO REGADA<br>NO REGADA |

Al seleccionar las cuotas vencidas, se actualizará el monto a repactar. Es importante que el alumno repacte todas sus cuotas vencidas, de lo contrario, no podrá realizar su proceso de **Matrícula On-Line**:

Para continuar, el alumno deberá pinchar el botón **"Continuar"** ubicado en la esquina inferior derecha de la pantalla:

#### Información de tu convenio de Repactación

INSTITUTO PRO

Revisa con atención los detalles de tu convenio, en él se detalla el monto total de la deuda, el abono mínimo, los intereses y gastos de cobranza por mora, el saldo restante de la repactación y la cantidad de cuotas.

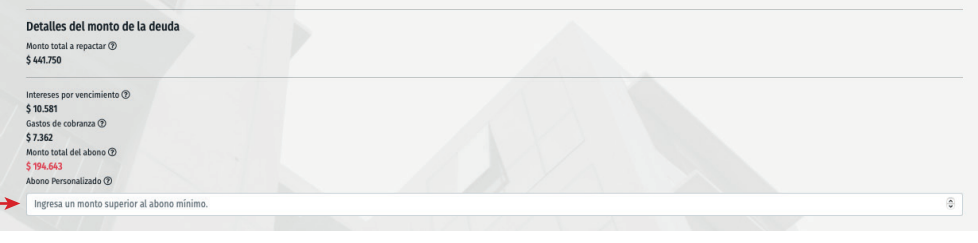

En el **paso 5**, se entregará el detalle de la Repactación. Se sugiere al alumno un monto mínimo de abono, pero si el alumno desea abonar un monto mayor a la deuda para que sus cuotas sean de menor valor, puede realizarlo en el apartado **"Abono Personalizado":** 

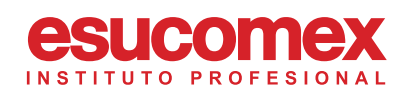

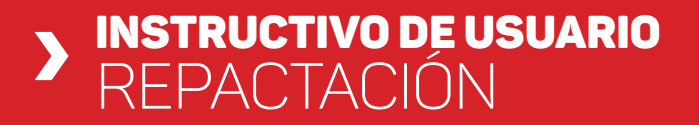

El alumno puede volver a revisar la "Tabla de Tramos", la cual indica, según el monto de la deuda, cual es el abono mínimo a pagar, y la cantidad de cuotas máximas en las que se puede repactar la deuda:

#### Tramos de deudas

Dependiendo del monto seleccionado, serás designado al tramo correspondiente según Política Institucional vigente. Esto definirá el porcentaje de abono mínimo y el número máximo de cuotas que podrás elegir. Lo puedes revisar en el siguiente cuadro:

| Tramo | Monto deuda     | Abono mínimo | Número de cuotas |
|-------|-----------------|--------------|------------------|
| 1     | 1-400.000       | 50%          | 1-5              |
| 2     | 400.001-600.000 | 40%          | 1-7              |
| 3     | 600.001-900.000 | 30%          | 1-10             |
| 4     | Mayor a 900.000 | 25%          | 1-12             |

El alumno deberá seleccionar la cantidad de cuotas con las cuales desea repactar su deuda, y automáticamente la página reflejará el monto de la cuota:

| Saldo total de la repactación ⑦<br>\$ 247.107<br>Seleccione la cantidad de cuotas que | desea repactar la deuda 💿 |           |                                                                                                    |
|---------------------------------------------------------------------------------------|---------------------------|-----------|----------------------------------------------------------------------------------------------------|
| 7                                                                                     |                           |           |                                                                                                    |
| Monto de la cuota ⑦<br>\$ <b>35,301</b>                                               |                           |           |                                                                                                    |
| Ð                                                                                     | Volver                    | Continuar | Ð                                                                                                    |
|                                                                                       |                           |           | 1. The second second second second second second second second second second second second second second second |

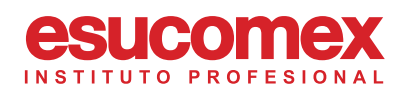

#### Información de tu convenio de Repactación

#### INSTITUTO PRO

Revisa con atención los detalles de tu convenio, en él se detalla el monto total de la deuda, el abono mínimo, los intereses y gastos de cobranza por mora, el saldo restante de la repactación y la cantidad de cuotas.

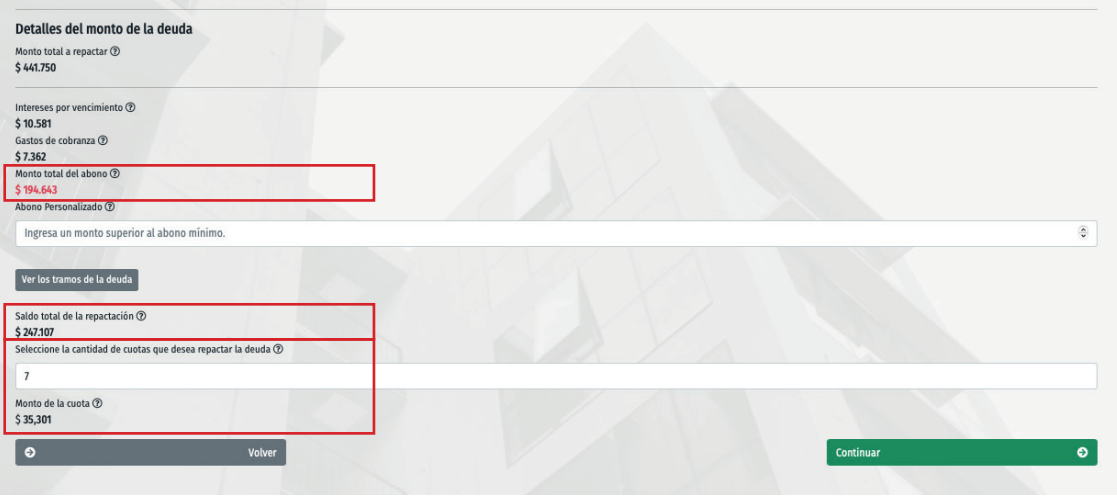

Llegando a este punto, el alumno tendrá la siguiente información:

#### Monto a abonar

Debe ser pagado mediante Webpay

#### Saldo total de la Repactación

#### Cantidad de Cuotas

en las que desea repactar

#### Monto por cuota

Para continuar con el siguiente paso, el alumno deberá presionar el botón **"Continuar"**, ubicado en la esquina inferior derecha.

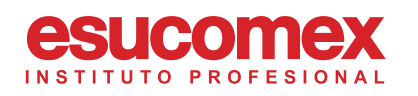

#### Convenio de repactación

Acepto t

Este documento entrega el detalle y las condiciones de este convenio. Es de tu responsabilidad guardar esta copia del documento, más adelante debes firmar este documento de manera electrônica.

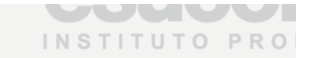

### 

#### **COMPROBANTE CONVENIO DE REPACTACIÓN**

Este documento contiene los detalles de tu nuevo convenio de repactación. En el encontrarás toda la información financiera, los montos asociados y tu información personal.

El alumno con cédula carrera de INGENIERÍA EN INFORMÁTICA con código 01114407 matriculado en el año 2021, solicita la repactación de las siguientes cuotas:

|       | Тіро                          | Cuota | Monto     | Vencimiento                           |  |
|-------|-------------------------------|-------|-----------|---------------------------------------|--|
|       | CUOTA CONTRATO                | 1     | \$147.250 | 2021-04-25                            |  |
|       | CUOTA CONTRATO                | 2     | \$147.250 | 2021-05-25                            |  |
|       | CLICTA CONTRATO               | 2     | 6147.050  | 0001 00 05                            |  |
| Ermin | os y condiciones del convenio |       |           | · · · · · · · · · · · · · · · · · · · |  |
|       | Volver                        |       |           | ir a pagar                            |  |

En el **paso 6**, el alumno podrá revisar el borrador de su Repactación. Luego de haber pagado el abono mínimo o personalizado, el alumno deberá firmar electrónicamente este documento, en el portal de Firma Electrónica de Esucomex:

Si la información presentada en el borrador es correcta, el alumno debe continuar con su pago mediante Webpay. Para continuar con este paso, el alumno debe pinchar el botón **"Ir a pagar"** ubicado en la esquina inferior derecha de la pantalla:

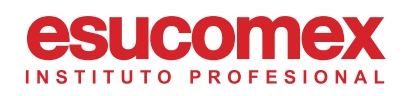

| cuerda que denes un umic | e de cinco a diez minutos. Luego, la transacción expira y es an | ulada.         |  |
|--------------------------|-----------------------------------------------------------------|----------------|--|
|                          |                                                                 |                |  |
| A 🎫 🔤 🎿 ன                |                                                                 |                |  |
|                          |                                                                 |                |  |
|                          | Estás pagando en:                                               | Monto a pagar: |  |
|                          | WEBPAY REST SIMU                                                | \$194.643      |  |
|                          | Selecciona tu medio de pago:                                    |                |  |
|                          |                                                                 |                |  |
|                          | Débito                                                          | Crédito        |  |
|                          |                                                                 |                |  |
|                          | Prepago                                                         |                |  |
|                          |                                                                 |                |  |
|                          | < Anular compra y volver al comercio                            |                |  |
|                          |                                                                 |                |  |

El alumno deberá seleccionar el método de pago "**Webpay":** 

Deberá seleccionar el tipo de tarjeta a utilizar:

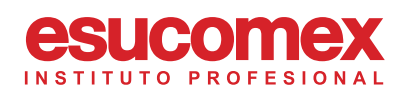

| Estás pagando en:                                                | Monto a pagar:<br>\$194.643 | Ingresa los datos de tu tarjeta:<br>Banco |   |
|------------------------------------------------------------------|-----------------------------|-------------------------------------------|---|
| Selecciona tu medio de pago:                                     |                             | 🟦 Selecciona tu banco                     | * |
| Débito                                                           | Crédito                     |                                           |   |
| E<br>Prepago                                                     |                             |                                           |   |
| < Anular compra y volver al comercio                             |                             |                                           |   |
|                                                                  |                             |                                           |   |
| Esta transacción se está reali<br>sistema seguro, políticas de e | zando bajo un<br>eguridad   | Red control VISA                          |   |

## Deberá ingresar los datos de la tarjeta a utilizar que Webpay solicite:

#### Se ha realizado tu pago correctamente

| rden de compra       | 2118235067 |
|----------------------|------------|
| Monto                | \$193406   |
| Numero de tarjeta    | 7763       |
| Facha da transacción | 2021-06-00 |

Al finalizar el pago por Webpay, el alumno será redirigido nuevamente a su portal de Repactaciones, entregando por pantalla el respectivo comprobante de pago, el cual también puede descargar con el botón

#### "Descargar":

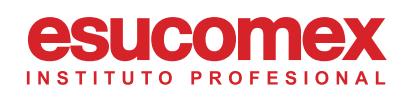

# REPACTACIÓN

#### Firma tu convenio de repactación

Estás en el último paso del convenio. Revisa tu correo electrónico, en él encontrarás las credenciales para firmar el documento de forma digital y válidar la repactación. Haz click en el botón para ir al sitio de firma electrónica.

Si ya haz firmado tu documento haz click en el botón verde Ir a firmar Si ya haz firmado tu documento haz click aqui Descargar manual de firma electrónica La pagina se recargará en 57 segundos. Para finalizar el proceso, el alumno debe pinchar el botón **"Finalizar"**.

Luego deberá pinchar el botón "**Ir a Firmar"**, con el cual será redirigirdo al Portal de Firma Electrónica de Esucomex.

El alumno no debe cerrar esta página.

Para continuar con el proceso de Firma, el alumno deberá descargar y revisar el manual de Firma Electrónica de Esucomex.

El alumno solo habrá terminado su proceso de Repactación, cuando el alumno haya firmado el documento.

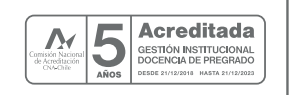

Sede Santiago © Ejército Libertador 133 ⊕ Los Héroes 800 004 210

esucomexip esucomexip

esucomex.cl

**(f)**